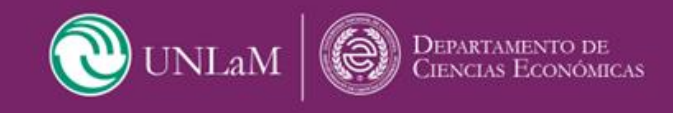

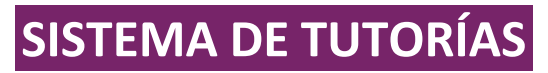

Departamento de Ciencias Económicas

## <u>Guía Rápida</u>

El Sistema de Tutorías se enmarca dentro del Programa de Acompañamiento Académico al Estudiante del Departamento de Ciencias Económicas de la Universidad Nacional de la Matanza. Si tenés alguna duda o necesitas más información, podes escribirnos a <u>tutoriaseconomicas@unlam.edu.ar</u>

Dentro del programa se ofrecen los siguientes espacios:

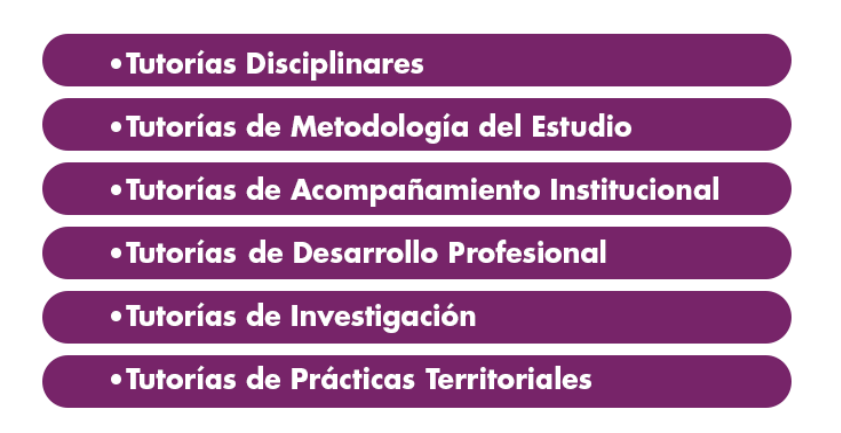

Los espacios de Tutorías se gestionan a través de la Plataforma MIeL (Materias Interactivas en Línea), donde se accede tanto a la inscripción como a la programación de encuentros y al relevamiento de tu opinión.

Para inscribirte en alguno de los espacios de Tutorías, accede a MIeL con tu Usuario y Contraseña. Una vez en la página principal de la plataforma presiona la opción [Tutorías DCE] que aparece en el menú a la izquierda de la pantalla (Fig 1.).

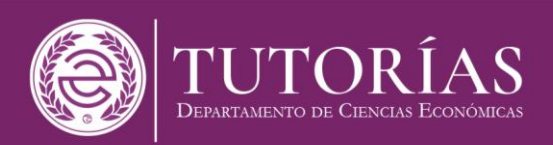

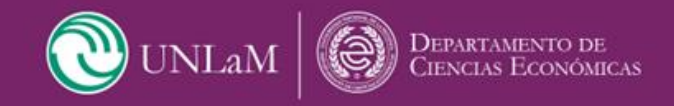

Alumno de Prueba 🔊 UNLaM 向 MIeL Mi perfil · Avuda · Ce Calendario Materias activas Organizar materias 🗧 Tutorías DCE Administracion De Empresas Publicas 2423 - Com: 01-2957 - Alumno/a : Ayuda ÷ 2 6 Departamento de Ingeniería e Investigaciones Tecnológicas - Materias Interactivas en Línea - 2022 Utilidades Novedades ( Fig 1. **Tutorías DCE** 

Al ingresar a la sección de Tutorías, se mostrarán las diferentes opciones disponibles, y dentro de cada una de ellas, las comisiones específicas donde te podrás inscribir.

La inscripción es por espacio y sólo se puede seleccionar una comisión para inscribirte en cada tipo de Tutoría.

Para finalizar la inscripción, simplemente presiona el botón [Inscribirme] y acepta la confirmación (Fig. 2 y Fig. 3)

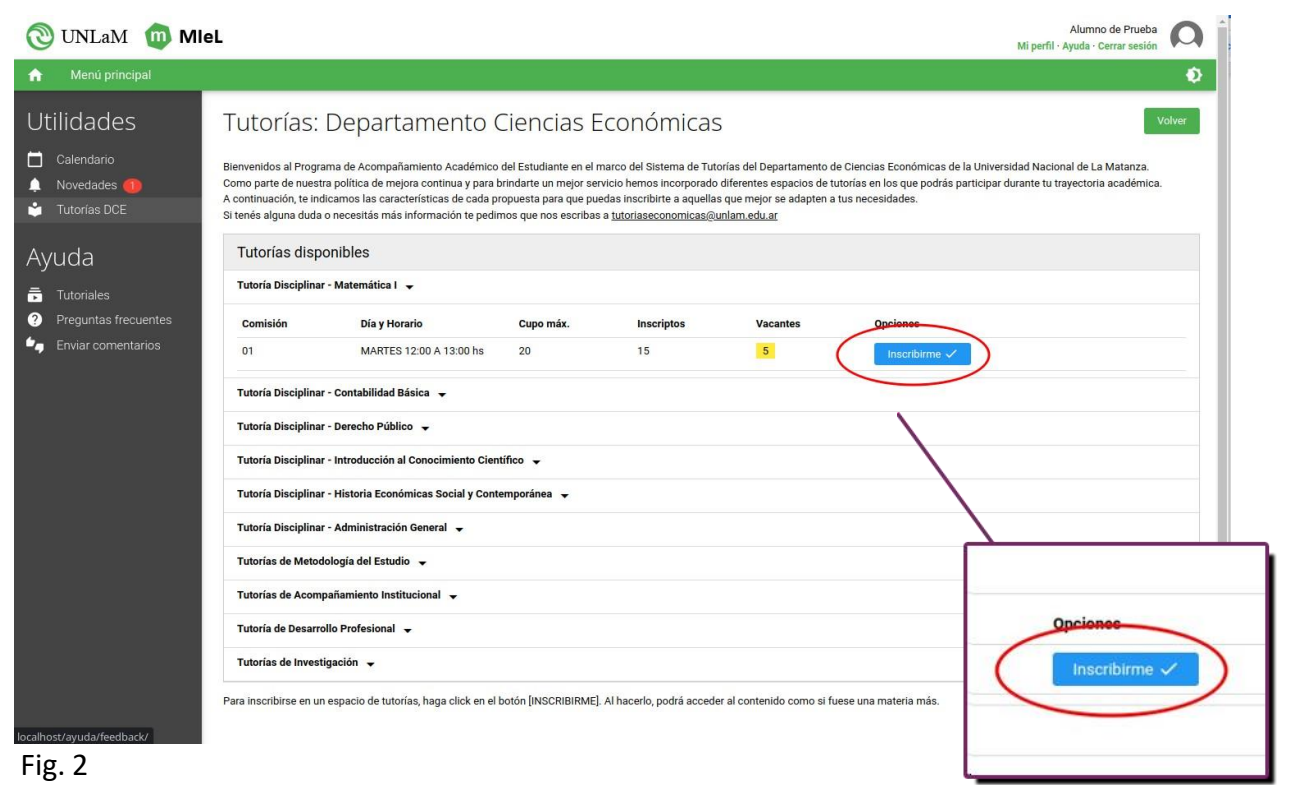

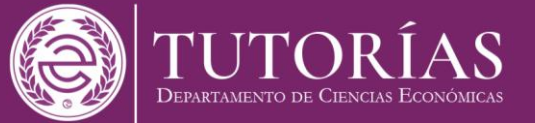

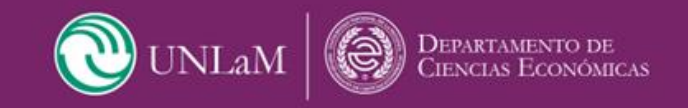

| WINLaM     Milet     Alumno de Prueba     Al       Mi perfii - Ayuda - Cerrar sesión     Mi     Mi     Alumno de Prueba     Al |  |  |  |  |  |  |
|----------------------------------------------------------------------------------------------------|--|--|--|--|--|--|
| A Menú principal                                                                                                    |  |  |  |  |  |  |
|                                                                                                    |  |  |  |  |  |  |

Fig. 3

Una vez inscripto/a, se sumará una asignatura a tu perfil en MIeL, a través de la cual tendrás acceso al material y a la Mensajería con los docentes, entre otras funciones (Fig. 4).

| 🕲 UNLaM 🔟 MIEL                                                                                                    | Alumno de Prueba 🔘 🔒 |
|----------------------------------------------------------------------------------------------------|----------------------|
| A Menú principal                                                                                                    | ø                    |
| Utilidades Por favor, complete los siguientes datos obligatorios: E-mail. <u>Haga click aqui.</u>                                                                                                    | ×                    |
| <ul> <li>Calendario</li> <li>Novedades ● Materias activas</li> <li>Tutorias DCE</li> </ul>                                                                                                    | Organizar materias   |
| Administracion De Empresas Publicas : 🏫 Detaridos Administración De Empresas Publicas : Contenidos De Extrañolos De Extrañolos |                      |
| <ul> <li>Tutoriales</li> <li>Preguntas frecuentes</li> <li>Enviar comentarios</li> </ul>                                                                                                    |                      |
| Departamento de Ingeniería e Investigaciones Tecnológicas - Materias Interactivas en Línea - 2022                                                                                                    |                      |
| Tutoría Disciplinar - Matemática I       Image: Contenidos       Image: Contenidos<                                                                                                    | Foro Seguimiento     |
| Fig. 4                                                                                                    |                      |

En esa asignatura también tendrás disponible una herramienta especial llamada [Seguimiento] a través de acual podrás, una vez concluido el encuentro, emitir tu opinión respecto del mismo.

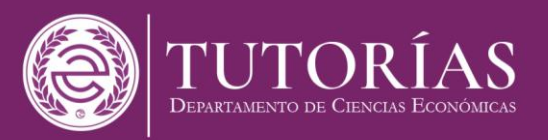

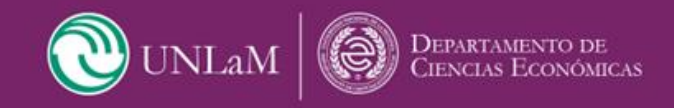

| 🕲 UNLaM 🔟 MI                 | eL               |                         |                         |                                                   | Alumno de Prueba 🔘 Mi perfil - Ayuda - Cerrar sesión |
|------------------------------|------------------|-------------------------|-------------------------|---------------------------------------------------|------------------------------------------------------|
| n Tutoría Disciplinar - Mate | emática I (01) 👻 | Seguimiento 👻           |                         |                                                   | Ø                                                    |
| Seguimiento                  | Seguin           | niento Tutoria          | I                       |                                                   |                                                      |
| <b>Q</b> Seguimiento         | Encuent          | ros                     |                         |                                                   |                                                      |
|                              | Fecha            | Descripción             | Lugar                   | Presentes                                         | Opciones                                             |
|                              | 01/08/2022       | Primer Encuentro        | Aula 302                | Р                                                 | 🖻 Deja tu opinión                                    |
|                              | 24/08/2022       | Segundo Encuentro       | Aula 301                | P                                                 | 🖻 Deja tu opinión                                    |
|                              | 27/08/2022       | Tercer Encuentro - Test | Aula 301                |                                                   |                                                      |
|                              |                  |                         |                         |                                                   | $\mathbf{X}$                                         |
|                              |                  |                         | Departamento de Ingenio | ería e Investigaciones Tecnológicas - Materias In | ite                                                  |
|                              |                  |                         |                         |                                                   | Opciones                                             |
|                              |                  |                         |                         |                                                   | 🖉 Deja tu opinión                                    |
| Fig. 5                       |                  |                         |                         |                                                   | 🖄 Deja tu opinión                                    |
|                              |                  |                         |                         |                                                   |                                                      |

En caso de no querer continuar en el espacio tutorial, por el motivo que sea, desde la página principal de MIeL, ingresando a [TutoriasDCE], selecciona el espacio del que deseas desinscribirte y presiona el botón [Darme de Baja].

El sistema te dará de baja, pero tu información del trayecto tutorial se conservará. Tené en cuenta que no se te permitirá reinscribirte a ese tipo de Tutoría por el resto del cuatrimestre (Fig. 6 y Fig. 7).

| 🕲 UNLaM 🔟 MI                                                                                                    | eL                                                                                                    |                         |           |            |          |                    | Alumno de Pru<br>Mi perfil - Ayuda - Cerrar se | sión 🔘 |
|----------------------------------------------------------------------------------------------------|----------------------------------------------------------------------------------------------------|-------------------------|-----------|------------|----------|--------------------|------------------------------------------------|--------|
| n Menú principal                                                                                                    |                                                                                                    |                         |           |            |          |                    |                                                | ٢      |
| Utilidades<br>Calendario                                                                                                    | Tutorías: Departamento Ciencias Económicas       Volver         Biervenidos al Programa de Acompañamiento Académico del Estudiante en el marco del Sistema de Tutorías del Departamento de Ciencias Económicas de la Universidad Nacional de La Matanza.                                                                                                    |                         |           |            |          |                    | Volver                                         |        |
| Novedades (1)<br>Tutorías DCE                                                                                                    | Como parte de nuestra política de mejora continua y para bindante un mejor servicio hemos incorporado diferentes espacios de tutorías en los que podrás participar durante tu trayectoria académica.<br>A continuación, te indicamos las características de cada propuesta para que puedas inscribitre a a quelas que mejor se adapten a tus necesidades.<br>Si tenés alguna duda o necesitás más información te pedimos que nos escribas a <u>tutoriaseconomicas@unlam.edu.ar</u> |                         |           |            |          |                    |                                                |        |
| Ayuda                                                                                                    | Tutorías disponibles                                                                                                    |                         |           |            |          |                    |                                                |        |
| 👼 Tutoriales                                                                                                    | Tutoria Disciplinar - Matemática I 🖵                                                                                                    |                         |           |            |          |                    |                                                |        |
| Preguntas frecuentes                                                                                                    | Comisión                                                                                                    | Día y Horario           | Cupo máx. | Inscriptos | Vacantes | Opciones           |                                                |        |
| - Enviar comentarios                                                                                                    | 01                                                                                                    | MARTES 12:00 A 13:00 hs | 20        | 16         | 4        | Ya estás Inscripto | Ir a Materias 🗲 🛛 Darme de Baja                | ×      |
|                                                                                                    | Tutoría Disciplinar - Contabilidad Básica 🞍                                                                                                    |                         |           |            |          |                    |                                                |        |
|                                                                                                    | Tutoría Disciplinar - Derecho Público 👻                                                                                                    |                         |           |            |          |                    |                                                |        |
|                                                                                                    | Tutoría Disciplinar - Introducción al Conocimiento Científico 👻                                                                                                    |                         |           |            |          |                    |                                                |        |
|                                                                                                    | Tutoria Disciplinar - Historia Económicas Social y Contemporinea 🖌                                                                                                    |                         |           |            |          |                    |                                                |        |
|                                                                                                    | Tutoría Disciplina - Administración General 🐱                                                                                                    |                         |           |            |          |                    |                                                |        |
|                                                                                                    | Tutorías de Metodología del Estudio 🖌                                                                                                    |                         |           |            |          |                    |                                                |        |
|                                                                                                    | Tutorias de Acompañamiento Institucional 🖌                                                                                                    |                         |           |            |          |                    |                                                |        |
|                                                                                                    | Tutoría de Desarrollo                                                                                                    | Profesional 👻           |           |            |          |                    |                                                |        |
| Tutorías de Investigación 🐱                                                                                                    |                                                                                                    |                         |           |            |          |                    |                                                |        |
| Para inscribirse en un espacio de tutorías, haga click en el botón [INSCRIBIRME]. Al hacerlo, podrá acceder al contenido como si fuese una materia más. |                                                                                                    |                         |           |            |          |                    |                                                |        |

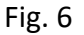

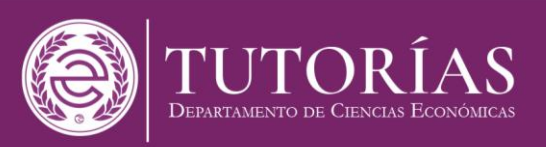

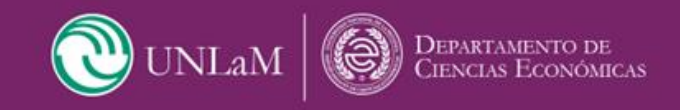

| OUNLaM DI                                                                                | eL                                                                                                    | Alumno de Prueba<br>Mi perfil - Ayuda - Cerrar sesión |
|------------------------------------------------------------------------------------------|----------------------------------------------------------------------------------------------------|-------------------------------------------------------|
| n Menú principal                                                                         |                                                                                                    | Ð                                                     |
| Utilidades<br>Calendario<br>A Novedades<br>Utorias DCE<br>Avi uda                        | Tutorías: Departamento Ciencias Económicas Biervenidos al Programa de Acompañamiento Académico del Estudiante en el marco del Sistema de Tutorías del Departamento de Ciencias Económicas de la Universidad Nacional de La Mata Como parte de nuestra política de mejora continua y para brindarte un mejor servicio hemos incorporado differentes espacios de tutorías en los que podrás participar durante tu trayectoría acad A continuación, te indicamo la la coaracterísticas de de adorpouesta para para pendes inscribirario e a adupten a tus necesidades. Si tenés alguna duda o necesitás más información te pedimos que nos escribas a <u>tutoríaseconomicas@unlam.edu.ar</u> Tutorías disponibles | Volver<br>Inza.<br>Jémica.                            |
| <ul> <li>Tutoriales</li> <li>Preguntas frecuentes</li> <li>Enviar comentarios</li> </ul> | Tutoria Disciplinar - Matemática I           Comiaión       Dia y Horario         Ot       MARTES 12:00 A11         I/Confirma la baja de su inscripción a la Tutoria en el horario seleccionado?       Var ende Inscripción a da Materia         Tutoria Disciplinar - Contabilidad Básica ~       No podrá inscribirse nuevamente a esta Tutoria por el resto del cuatimestre.         Tutoria Disciplinar - Derecho Público ~       Confirmal Concelar                                                                                                    | Derme de Bija X                                       |
|                                                                                          | Tutoria Disciplinar - Historia Econômicas Social y Contemporânea •         Tutoria Disciplinar - Administración General •         Tutorias de Metodología del Estudio •         Tutorias de Metodología del Estudio •         Tutorias de Acompañamiento Institucional •         Tutorias de Investigación •         Para inscribirise en un espacio de tutorias, haga click en el botón [INSCRIBIRME] Al hacerlo, podrá acceder al contenido como si fuese una materia más.                                                                                                    |                                                       |

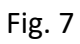

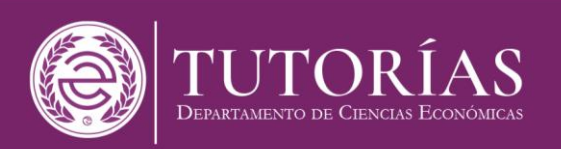